## 西安交通大学现代远程教育网考系统操作指南

各位同学:西安交通大学现代远程教育网考系统是我院在籍学生 在线作业、在线考试课程专用平台,使用该系统的考生需要在考前下 载考试所需客户端,配置摄像头等设备。通过人脸识别,进入系统。 考试过程中采用不定时抓拍,对不能识别、中间离场以及多面孔等情 况将记入违纪数据库。现将具体要求说明如下:

1. **学生端下载:**下载后可保存在电脑任意位置,双击打开即可,无需 安装。

2. 学生端配置:

CPU: 1.6GHz 主频或以上;

内存: 至少 2G 以上, 推荐 4G;

硬盘: 256GB 或以上;

显示器分辨率: 1024 x 768 或以上;

操作系统: WIN7 及以上 windows 操作系统;

摄像头: 200万像素或以上;

网络环境: 独享 2M 及以上带宽;

考试方式:考生分散考试(带人脸识别):

3. 学生登录: 账号为学号, 密码为学号后6位。

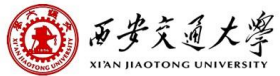

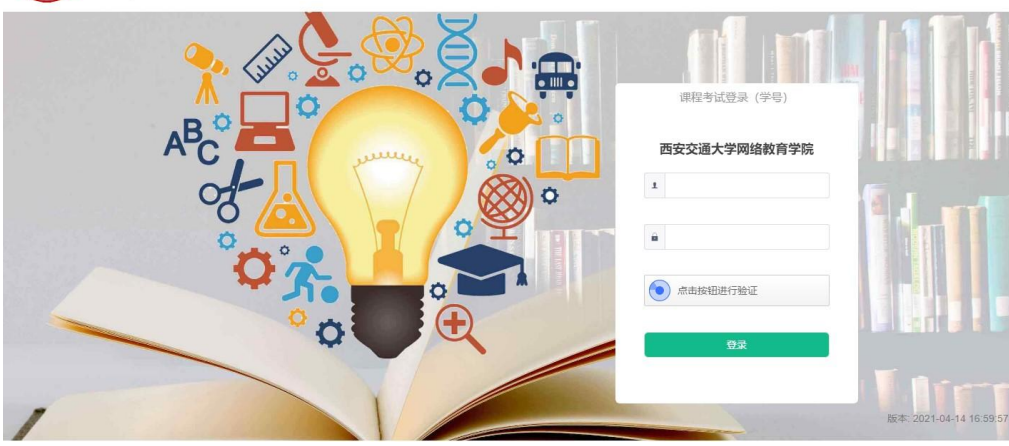

**4. 系统菜单:**根据当前学习阶段选择对应项目。(在线练习、在线作 业、在线考试)

|                                            | 当前所在位置:在线练习 |                                                 |        |      |       |       |       |  |  |  |  |  |  |
|--------------------------------------------|-------------|-------------------------------------------------|--------|------|-------|-------|-------|--|--|--|--|--|--|
| <ul> <li>         在线考试     </li> </ul>     | 选择考试批次:     | 8-98/12811-                                     |        |      |       |       |       |  |  |  |  |  |  |
| ◎ 在线作业                                     | 课程          | 考试进入时间                                          | 考试时间周期 | 练习次数 | 最近正确率 | 平均正确率 | 最高正确率 |  |  |  |  |  |  |
| <ul> <li>● 在线练习</li> <li>● 修改密码</li> </ul> | 电工电子技术      | 2021-06-27 00:00:00<br>~<br>2021-07-28 00:00:00 |        | 0    | 0%    | 0%    | 0%    |  |  |  |  |  |  |
|                                            | 工程地质        | 2021-06-27 00:00:00<br>~<br>2021-07-28 00:00:00 |        | 0    | 0%    | 0%    | 0%    |  |  |  |  |  |  |
|                                            | 建筑法规        | 2021-06-27 00:00:00<br>~<br>2021-07-28 00:00:00 |        | 0    | 0%    | 0%    | 0%    |  |  |  |  |  |  |
|                                            | 结构力学        | 2021-06-27 00:00:00<br>~<br>2021-07-28 00:00:00 |        | 0    | 0%    | 0%    | 0%    |  |  |  |  |  |  |
|                                            | 流体力学        | 2021-06-27 00:00:00<br>~<br>2021-07-28 00:00:00 |        | 0    | 0%    | 0%    | 0%    |  |  |  |  |  |  |
|                                            | 英语(三)       | 2021-06-27 00:00:00<br>~<br>2021-07-28 00:00:00 |        | 0    | 0%    | 0%    | 0%    |  |  |  |  |  |  |

5. 在线练习:用于在线作业、在线考试考前模拟练习。

|                  | 当前所在位置:    | 在线练习                                                              |            |          |           |           |           |              |
|------------------|------------|-------------------------------------------------------------------|------------|----------|-----------|-----------|-----------|--------------|
| ○ 在线考试<br>○ 在线作业 | 选择考试批次:    | 111100-000                                                        |            |          |           |           |           |              |
| • 在线练习           | 课程         | 考试进入时间                                                            | 考试时间周<br>期 | 练习次<br>数 | 最近正确<br>率 | 平均正确<br>率 | 最高正确<br>率 | 操作           |
| ○ 修改當码           | 电工电子技<br>术 | 2021-06-27<br>00:00:00<br>~<br>2021-07-28                         |            | 0        | 0%        | 0%        | 0%        | 进入练习<br>查看详情 |
|                  | 工程地质       | 00:00:00<br>2021-06-27<br>00:00:00<br>~<br>2021-07-28<br>00:00:00 |            | 0        | 0%        | 0%        | 0%        | 进入练习         |
|                  | 建筑法规       | 2021-06-27<br>00:00:00<br>~<br>2021-07-28<br>00:00:00             |            | 0        | 0%        | 0%        | 0%        | 进入练习<br>查看详情 |

## 6. 在线作业、在线考试: 主要用于测试学生阶段性和整体性课程知识

点掌握情况。

| 课程           | 层次    | 专业       | 考试进入时间                   | 考试时间周期 | 剩余考试次数 | 操作   |
|--------------|-------|----------|--------------------------|--------|--------|------|
|              | - 778 | 11720    | 2021-06-27 00:00:00      |        |        | 进入考试 |
| 电工电子技术       |       | 工术工作     | ~<br>2021-07-28 00:00:00 |        | 3      | 客观分  |
| TIONES       | 778   | 1.4.7.29 | 2021-06-27 00:00:00      |        |        | 进入考试 |
| 上柱地质         | THR   | 工术工作     | ~<br>2021-07-28 00:00:00 |        | 3      | 客观分  |
| 建筑计划         | 工用    | ++742    | 2021-06-27 00:00:00      |        | ,      | 进入考试 |
| x主,246/35/96 | VINER |          | 2021-07-28 00:00:00      |        | 5      | 客观分  |

| 课程       | 层次     | 专业    | 考试进入时间                | 考试时间周期 | 剩余考试次数  | 操作  |
|----------|--------|-------|-----------------------|--------|---------|-----|
| 动行动这个    | 778    | ++742 | 2021-03-01 08:00:00   |        |         | 进入考 |
| W/D±1017 | 1.415  | TVTR  | 2021-08-25 23:59:59   |        | · · · • | 客观分 |
| 往性伊茨     | 不限     | ++丁段  | 2021-03-01 08:00:00   |        | ,       | 进入考 |
| SEITIVEX | VI YIK | TUTE  | 2021-08-25 23:59:59   |        |         | 客观分 |
|          |        |       | 2021-03-01 08:00:00   |        |         | 进入考 |
| 计算机应用基础  | 不限     | 土木工程  | ~ 2021-08-25 23:59:59 |        | 2       | 安利く |

7. 待考课程:点击相应菜单,考生可看到待完成课程及每门课程完成时间,确认无误后点击操作栏的"进入考试"按钮进行考试。

| 在位置: <b>在线考试</b> |    |      |                                                 |        |        | 退出3      |
|------------------|----|------|-------------------------------------------------|--------|--------|----------|
| 课程               | 层次 | 专业   | 考试进入时间                                          | 考试时间周期 | 剩余考试次数 | 操作       |
| 政治经济学            | 不限 | 土木工程 | 2021-03-01 08:00:00<br>~<br>2021-08-25 23:59:59 |        | Ť      | 进入考试 客观分 |
| 线性代数             | 不限 | 土木工程 | 2021-03-01 08:00:00<br>~<br>2021-08-25 23:59:59 |        | 2      | 进入考试 客观分 |
| 计算机应用基础          | 不限 | 土木工程 | 2021-03-01 08:00:00<br>~<br>2021-08-25 23:59:59 |        | 2      | 进入考试 客观分 |
| 大学化学             | 不限 | 土木工程 | 2021-03-01 08:00:00<br>~<br>2021-08-25 23:59:59 |        | 2      | 进入考试 客观分 |
| 英语(二)            | 不限 | 土木工程 | 2021-03-01 08:00:00<br>~<br>2021-08-25 23:59:59 |        | 1      | 进入考试 客观分 |

8. **人脸识别**:进入考试,系统会进行身份的验证,请按操作提示要求 进行摄像头、坐姿的调整,人脸识别不能通过的考生不能进入系统。

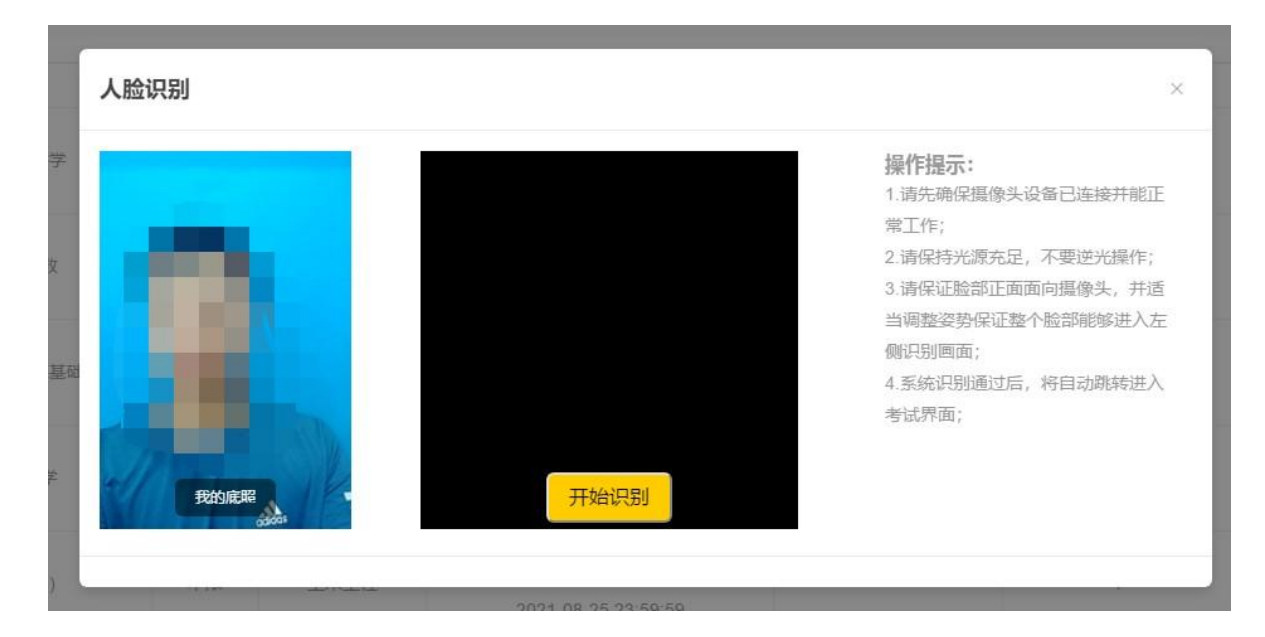

9. 答卷: 进入系统阅读考试说明,点击"开始答题",进行答卷。

| <b>①</b> 考试说明                                                               | ■ 试卷概览 ( 总 | 总分:90.5)      |
|-----------------------------------------------------------------------------|------------|---------------|
| 1.本次考试为正式的课程考试,考试时间共90分钟。                                                   | 1、单选       | (共25题,共37.5分) |
| 2.本门课程共有 <mark>多次</mark> 考试机会。                                              | 2、判断       | (共16题,共16分)   |
| 3.请预览本说明右侧的"试卷概览",查看试卷的题型构成。                                                | 3、多选       | (共1题,共2分)     |
| 4.在阅读"考试说明"后,点击"开始答题"或在倒计时完毕后,系统自动进入考试界面,全程提示考试剩余时间,请考生在规定时间内完成考试。          | 4、问答       | (共4题,共35分)    |
| 5.考试过程中,请考生随时查看答题导航,确保试题全部作答完毕后,点击"交<br>卷"。                                 | © 预        | 祝您本次考试成功      |
| 6. 提交试卷后,显示的是客观题分数,主观题在本季考试期结束后由教师批阅后给<br>出分数。考生可根据客观题分数,自行选择是否重新进行本门课程的考试。 | 4          |               |
| 7.本系统将对考生的考试情况进行全程监控,请诚信考试。                                                 |            |               |

**10.交卷:**系统有冻结时间,在未超过冻结时间时,不能交卷;超过 冻结时间,方可正常交卷;交卷成功,系统显示客观题分数。

## 注意事项:

1. 进入系统时,有可能出现白屏的情况,请查看电脑是否装了杀毒软件,请将网考程序加入杀毒软件的白名单,或在考试前关闭杀毒软件;
 2. 进入系统后,可以看到待考的列表,但没有"进入考试"的按键,请调整电脑的时间,与北京时间保持一致后就可以正常考试。